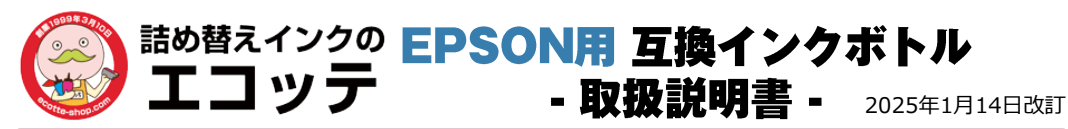

## 互換品について

ボトルの形状は純正品とは異なります。補充の際はボトルとタンクの色をよくご確認ください。

カバー

## ※インクを入れる前に※

プリンターを操作してインクの補充ができる状態にし てください。 プリンターの 電源が 「オフ」 の状態でイ ンクを補充しないでください。(インクを正しく検出 できません)タンクの色と補充するインクの色が合っ ていることを確認してください。

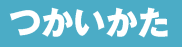

STEP1 インクボトルト部のカバー とフタを取り外します。

STEP2 カッターナイフ等を使い、 ボトルのフチに沿って**フィル** ムを円形に切り取り穴を開け てフタを付けなおします。

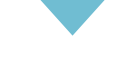

STEP3 プリンター注入口に差し込む と自動で補充されます。イン クがタンクの上限線に達する

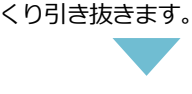

STEP4

と止まるので、ボトルをゆっ

画面の案内に従いインク残量 情報を設定します。(※表示 されない場合もあります)イ ンクが余った場合はカバーを して立てた状態で冷暗所に保 管してください。

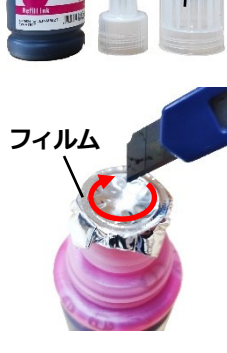

ボトル

フタ

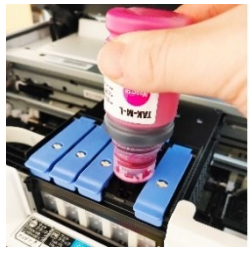

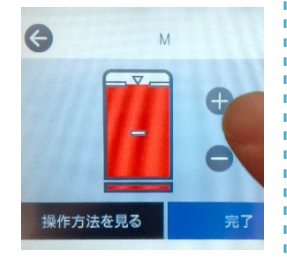

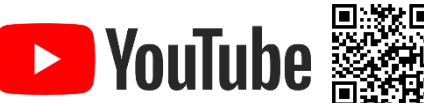

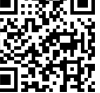

商品の使い方は動画でも公開しています。

## トラブルシューティング

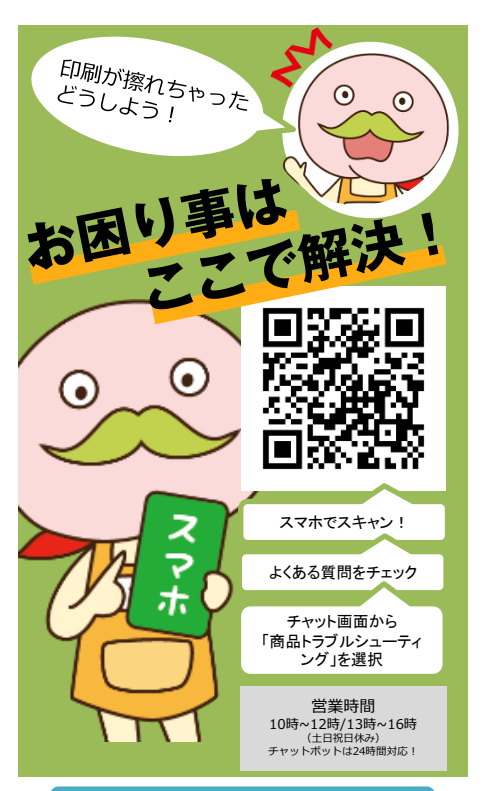

## インクが入らない時は

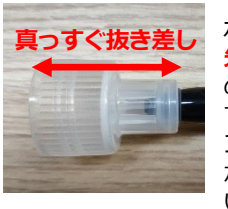

ボールペンなど、 先が丸いものを蓋 の外側から押し当 てて、内側のシリ コンに穴を開けて からご使用くださ い。